025-04-11

# Elektrikerförbundets verksamhetsstöd

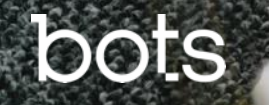

# Öppna applikationen

- Klicka på PowerApps-ikonen i din telefon.
- Gå in på fliken "Alla appar" samt välj appen "SEF Verksamhetsstöd".
- Den första vyn du möter ser ut så här.
- Efter några sekunder skickas du vidare till startsidan.

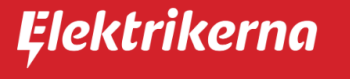

Välkommen till Elektrikerförbundets verksamhetsstöd!

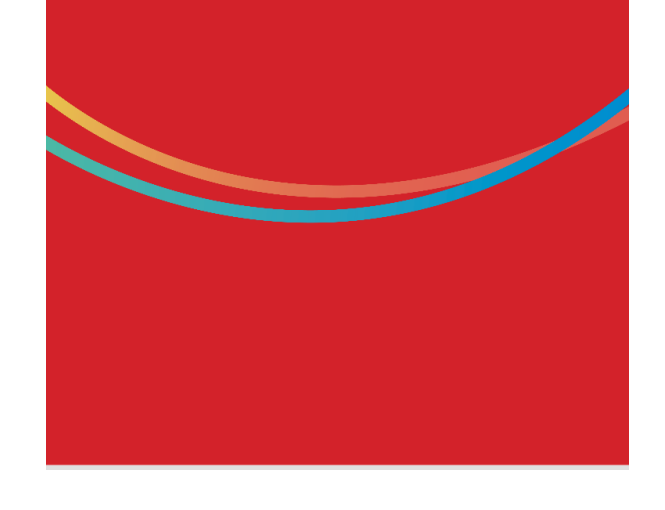

# Åtkomst nekad

- Ifall du av någon anledning saknar åtkomst till appen kommer den här vyn synas i stället för startsidan.
- Kontakta <u>ann-kristin.lindstedt@sef.se</u> för att åtgärda problemet.

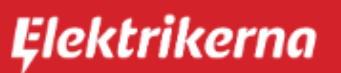

Åtkomst nekad för användare: Andrea Lundevaller

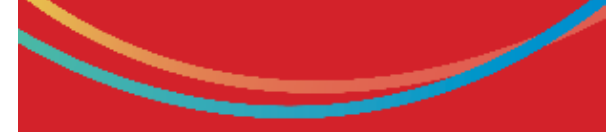

Kontakta din administratör för att få access till appen.

andrea.lundevaller@sef.se

#### Startsidan

- Högst upp kan du se ditt namn och vilken avdelning du är inloggad på.
- Tillhör du fler än en avdelning kan du byta i • dropdown-menyn.
- Som regionchef kan du byta mellan att ٠ vara inloggad på regionen eller de avdelningar som tillhör regionen genom att välja i dropdown-menyn.

Från startsidan kan du välja att navigera till:

- Målsättningsvyerna (enbart för 1. regionchefer och avdelningsordförande)
- 2. Planeringsvyerna
- Registreringsvyerna för planerade 3. besök
- Registreringsvyerna för oplanerade 4. besök
- 5. Kartvyn
- 6. Övrigt

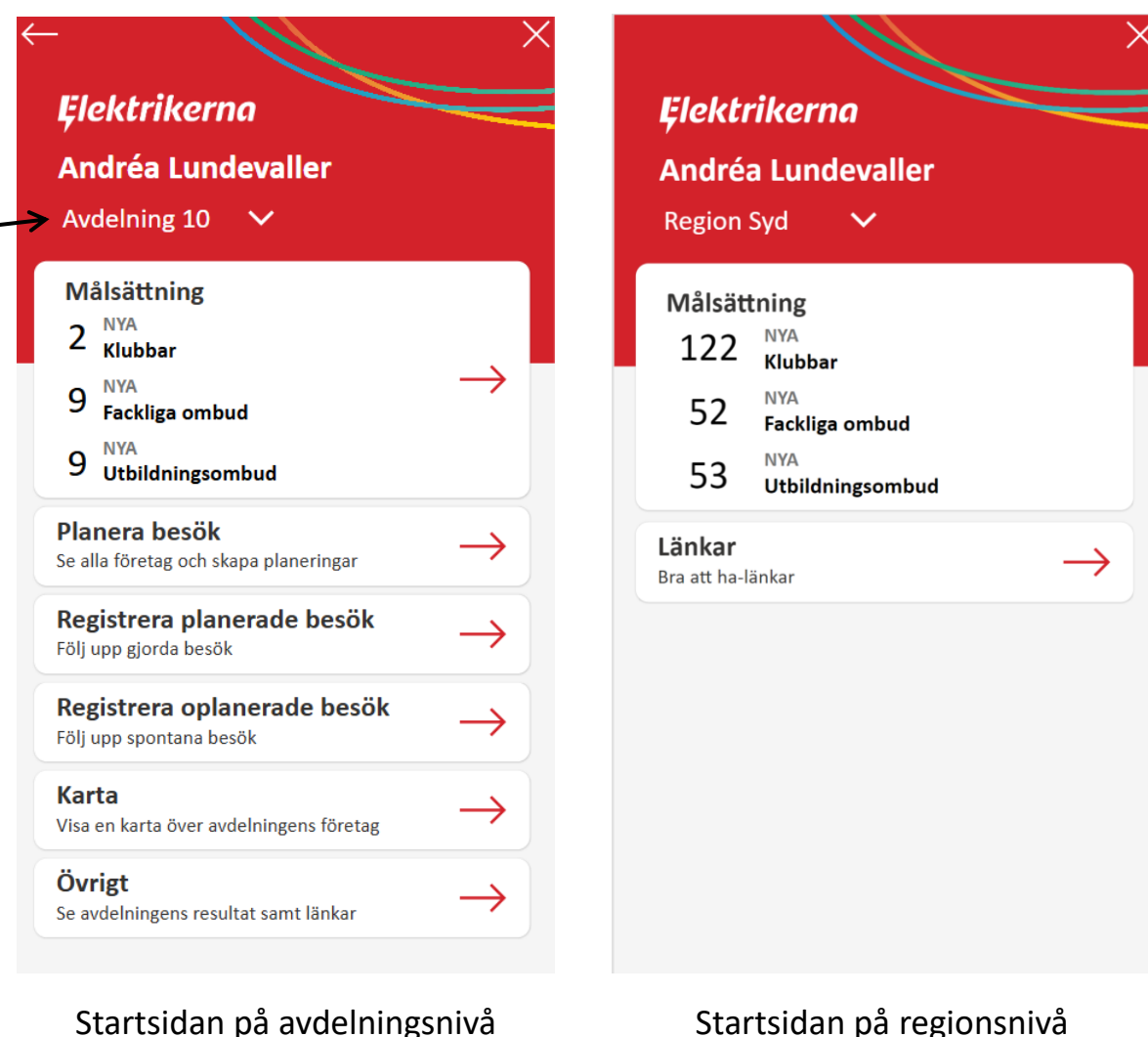

Startsidan på avdelningsnivå

# Målsättningsvyerna

(tillgängligt för regionchefer samt avdelningsordförande)

#### Målsättningsvyerna

• Från startsidan, klicka på boxen "Målsättning".

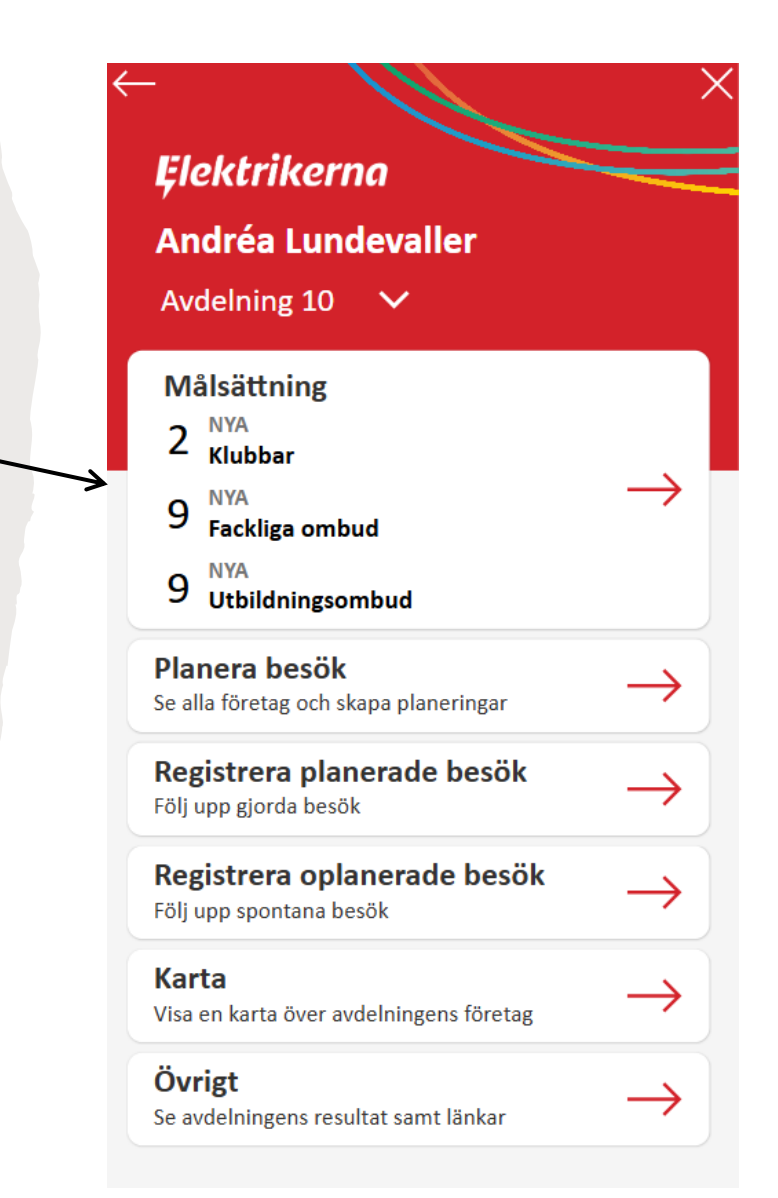

## Fyll i avdelningens mål

- 1. Ange avdelningens mål i siffror för de tre olika kategorierna.
- 2. Klicka på spara för att spara inmatningen.
  - Du navigeras automatiskt tillbaka till startvyn när du sparar.
- 3. Klicka på pil tillbaka för att komma till föregående sida utan att spara.

OBS: Målen sätts av regionchefer och avdelningsordförande.

| <mark>Klubbar</mark><br>Ange hur många klubbar som ska bildas under åre | et      |
|-------------------------------------------------------------------------|---------|
| 1                                                                       |         |
| ackliga ombud                                                           |         |
| nge hur många nya fackliga ombud som ska reki<br><b>2</b>               | ryteras |
| Jtbildningsombud                                                        |         |
| nge hur många nya utbildningsombud som ska u<br>4                       | utses   |

# Planeringsvyerna

#### Planeringsvyerna

• Från startsidan, klicka på boxen "Planera besök".

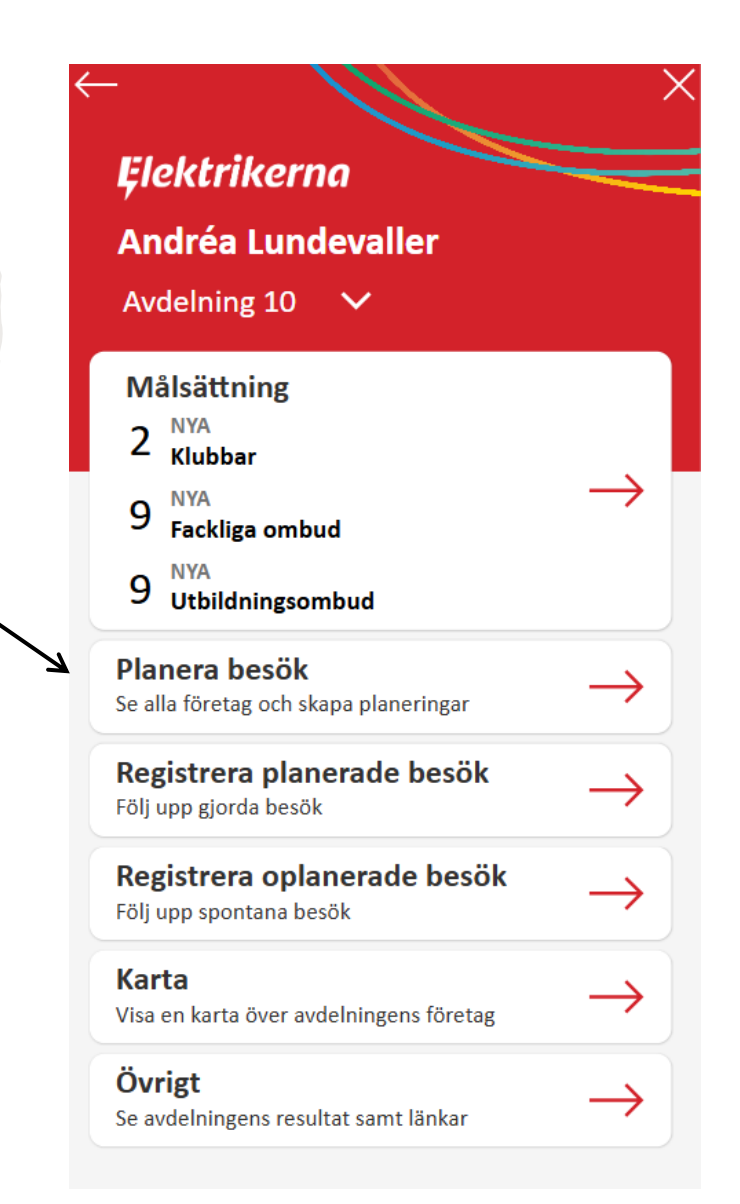

## Välj företag att planera för

- I planeringsvyn är företagen sorterade i fallande ordning efter hur många medlemmar företaget har.
- Du kan filtrera listan efter företag som saknar klubb, saknar ٠ fackligt ombud, saknar utbildningsombud eller se alla.
- Du kan söka efter företagsnamn i sökrutan.
- Företagskorten har en ljusblå bakgrund ifall det redan finns ٠ befintliga planeringar och vit bakgrund om det saknas planeringar.
- Klicka på ett företag för att se dess planeringar eller för att ٠ skapa en ny planering.
- Klicka på pil tillbaka för att komma till föregående sida. ٠

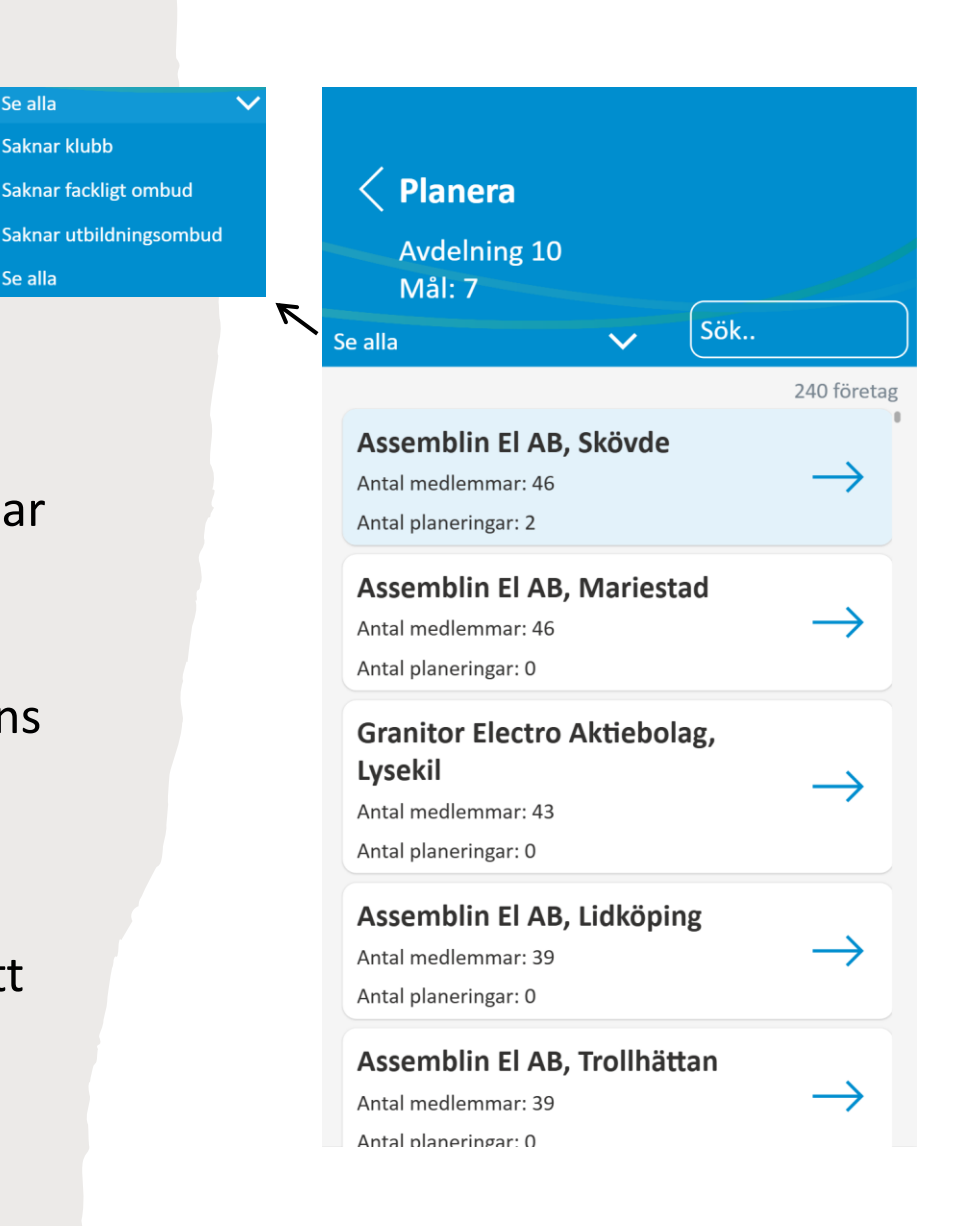

Se alla

Se alla

Saknar klubb

### Se ett företags planeringar

- När du valt ett företag ur listan ser du en ny lista över alla företagets planeringar (om det finns några, annars är listan tom).
- Du kan filtrera listan efter ifall man gjort en planering för att ٠ bilda klubb, rekrytera fackligt ombud, utse utbildningsombud eller se alla planeringar.
- Du kan välja att se enbart de planeringar som du är tilldelad • genom att kryssa I bockrutan "Visa bara mina planerade besök".
- Klicka på en planering för att editera den. ٠
- Klicka på "NY PLANERING" för att skapa en ny planering. ۲
- Klicka på pil tillbaka för att komma till föregående sida. •

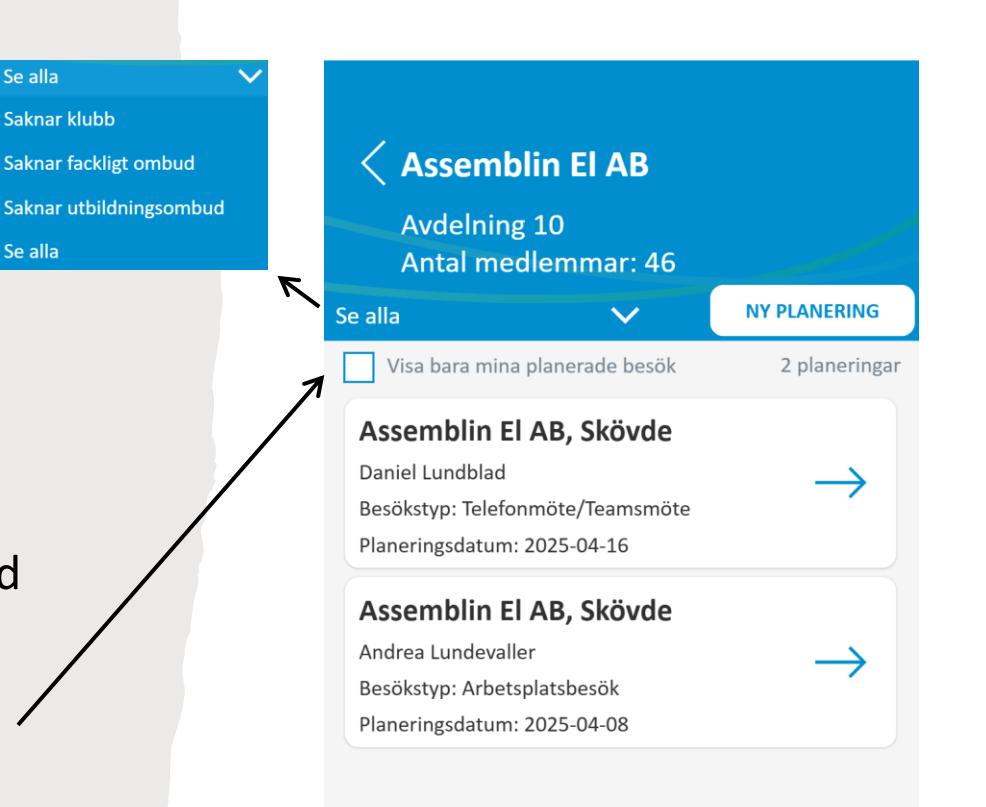

Se alla

Se alla

## Se ett företags planeringar

- När du valt ett företag ur listan ser du en ny lista över alla företagets planeringar (om det finns några, annars är listan tom).
- Du kan filtrera listan efter ifall man gjort en planering för ٠ att bilda klubb, rekrytera fackligt ombud, utse utbildningsombud eller se alla planeringar.
- Du kan välja att se enbart de planeringar som du är ٠ tilldelad.
- Klicka på en planering för att editera den. ۲
- Klicka på "NY PLANERING" för att skapa en ny planering. ٠
- Klicka på pil tillbaka för att komma till föregående sida. ٠

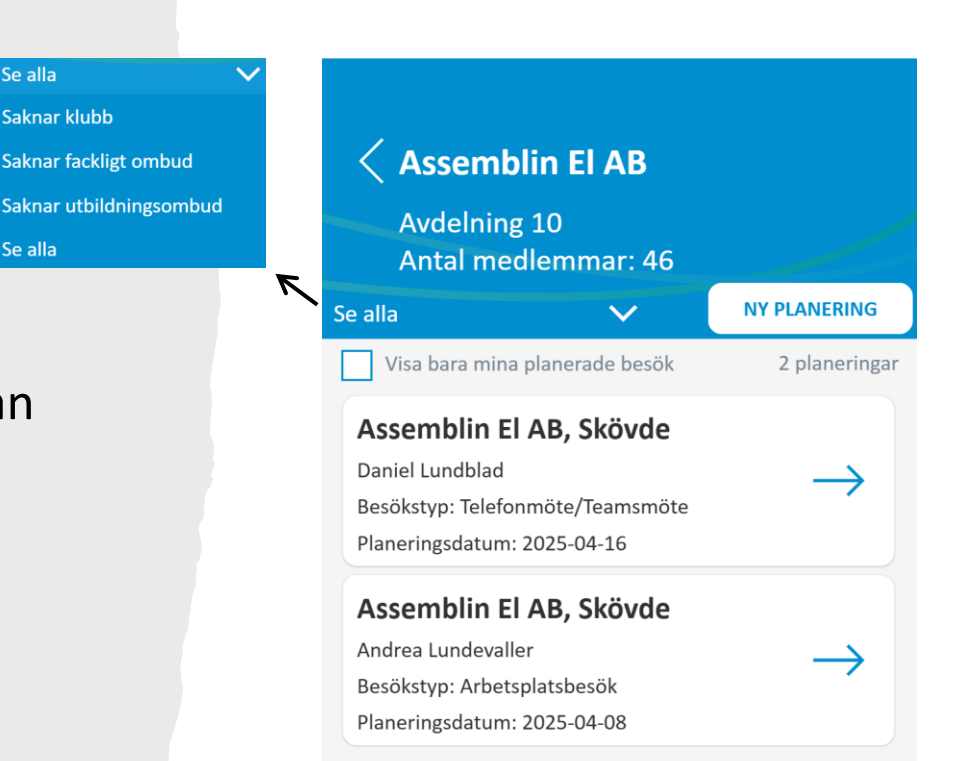

Se alla

Se alla

Saknar klubb

## Skapa en planering

- För att skapa en ny planering fyller du i alla fält i vyn.
- Du behöver välja en eller flera personer att tilldela planeringen.
- Syfte: Klubb saknas, fackligt ombud saknas, utbildningsombud saknas, övrigt
- Typ av besök: Arbetsplatsbesök, Årsmöte, Klubbmöte, Telefonmöte/Teamsmöte, UVA-mote
- Du kan välja att antingen sätta ett planeringsdatum eller fylla i ett datumintervall.
- Välj "SPARA" för att spara en planering.
- Välj "TA BORT PLANERING" för att radera en planering.

| Assemblin El AB<br>Batterivägen 11<br>54134 Skövde<br>Tel: 0500469800 | Assemblin El AB<br>Batterivägen 11<br>54134 Skövde<br>Tel: 0500469800 |
|-----------------------------------------------------------------------|-----------------------------------------------------------------------|
| Välj person / personer:                                               | Välj person / personer:                                               |
| Välj syfte:                                                           | Välj syfte:                                                           |
| Välj typ av besök:                                                    | Välj typ av besök:                                                    |
| Datum:                                                                | Från datum:<br>Till datum:<br>Till datum:                             |
| TA BORT PLANERING                                                     | TA BORT PLANERING                                                     |
| SPARA                                                                 | SPARA                                                                 |

# Registreringsvyerna

#### Registeringsvyerna

• Från startsidan, klicka på boxen "Registrera planerade besök" för att följa upp dina gjorda planeringar.

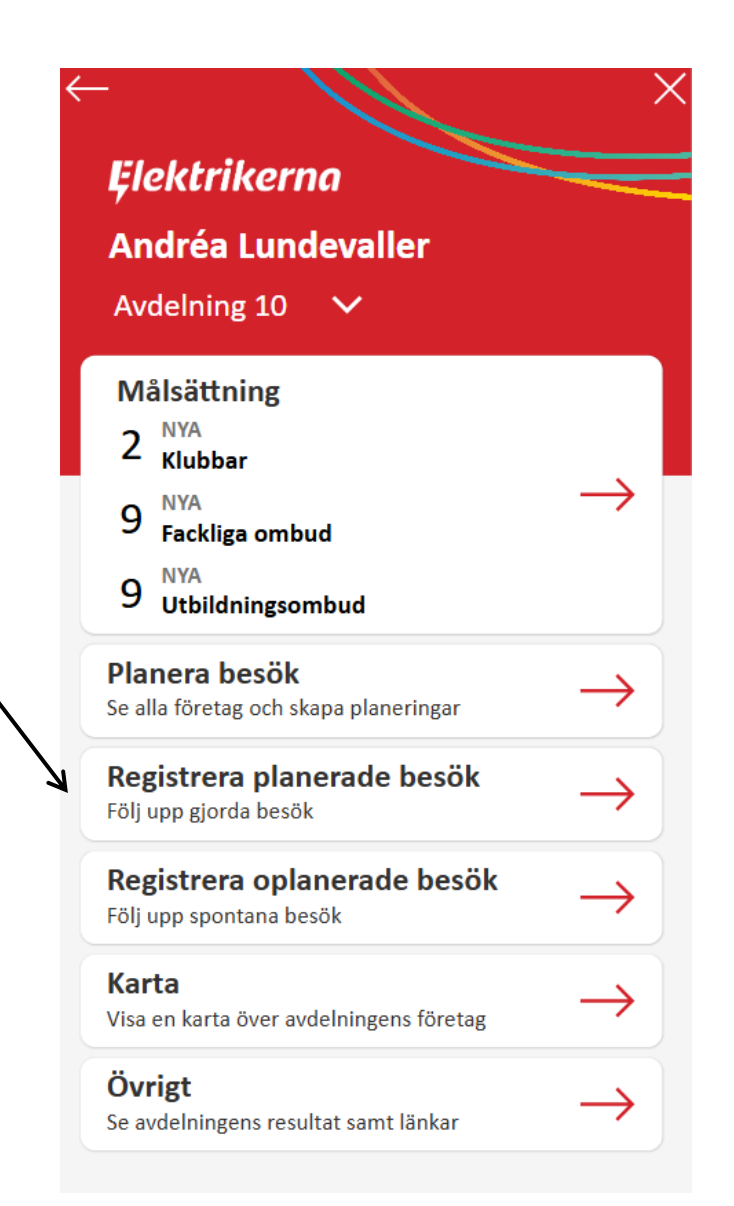

#### Registrera planerade besök

- Från registreringsvyn för planerade besök kan du se både dina planeringar och dina redan registrerade spontanbesök.
- Du kan filtrera på företag som saknar klubb, saknar fackligt ombud, saknar utbildningsombud, övriga besök (spontanbesök) eller se alla från dropdown-menyn.
- Du kan söka efter ett företags namn genom att skriva i sökrutan.
- Du kan filtrera på vilken status besöket har genom att klicka i/klicka ur:
  - Planerade besök
  - Påbörjade besök
  - Slutförda besök
- Du kan välja att se enbart de besök som du är tilldelad genom att kryssa i bockrutan "Visa bara mina planeringar".
- Om ett företagskort har en ljusröd akgrund innebär det att planeringsdatumet är passerat men det saknas en registrering.
- Klicka på ett företagskort för att göra en registrering.
- Klicka på pil tillbaka för att komma till föregående sida.

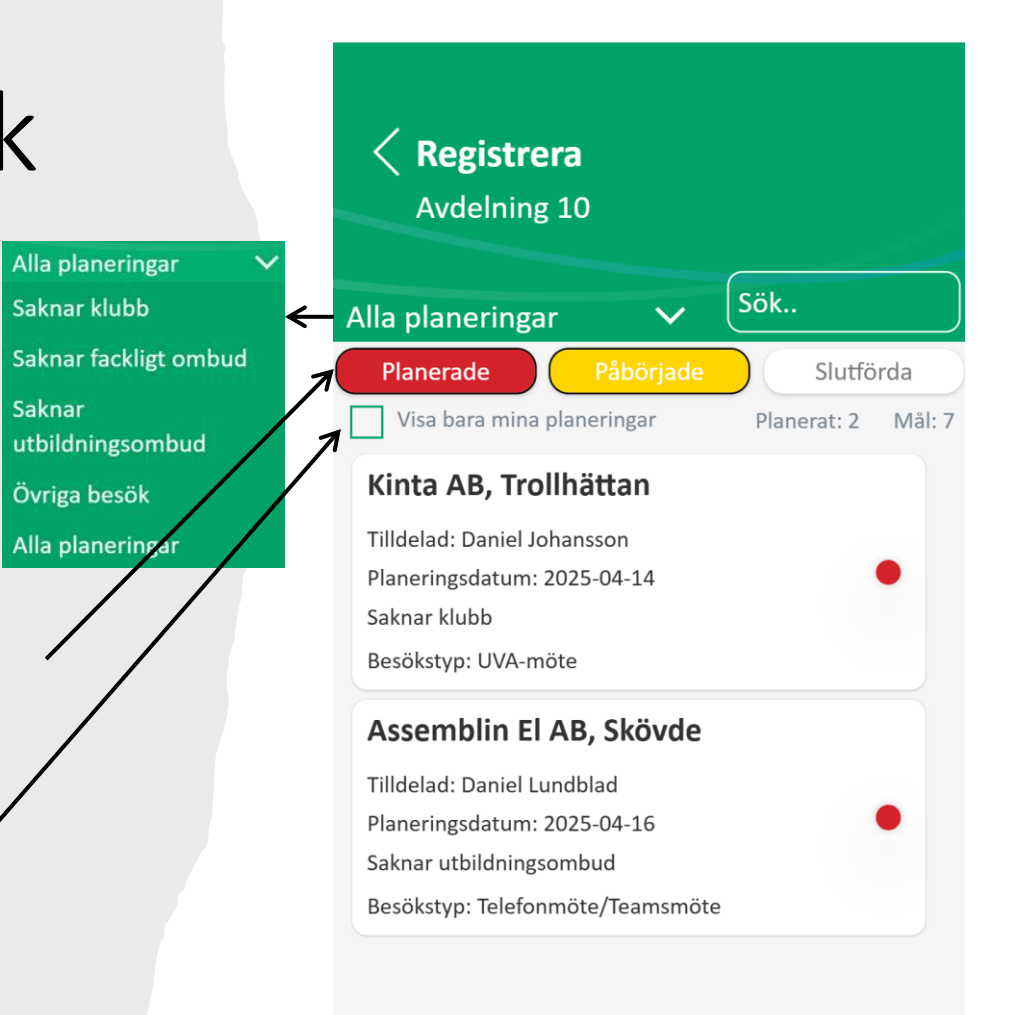

## Registrera planerade besök

- När du valt ett företag på föregående vy kommer du till en vy för att registrera ditt besök.
- Fyll i utförandedatum, eventuell uppföljning och resultat.
- Scrolla nedåt på vyn för att se alla fält.
- Klicka på "SPARA" för att spara registreringen.
- Om du utfört ett UVAmöte syns rutan "Frågor efter UVA-möte". Där kan du klicka vidare in till formuläret för frågor efter UVA-möte som tas emot av Medlemscenter.

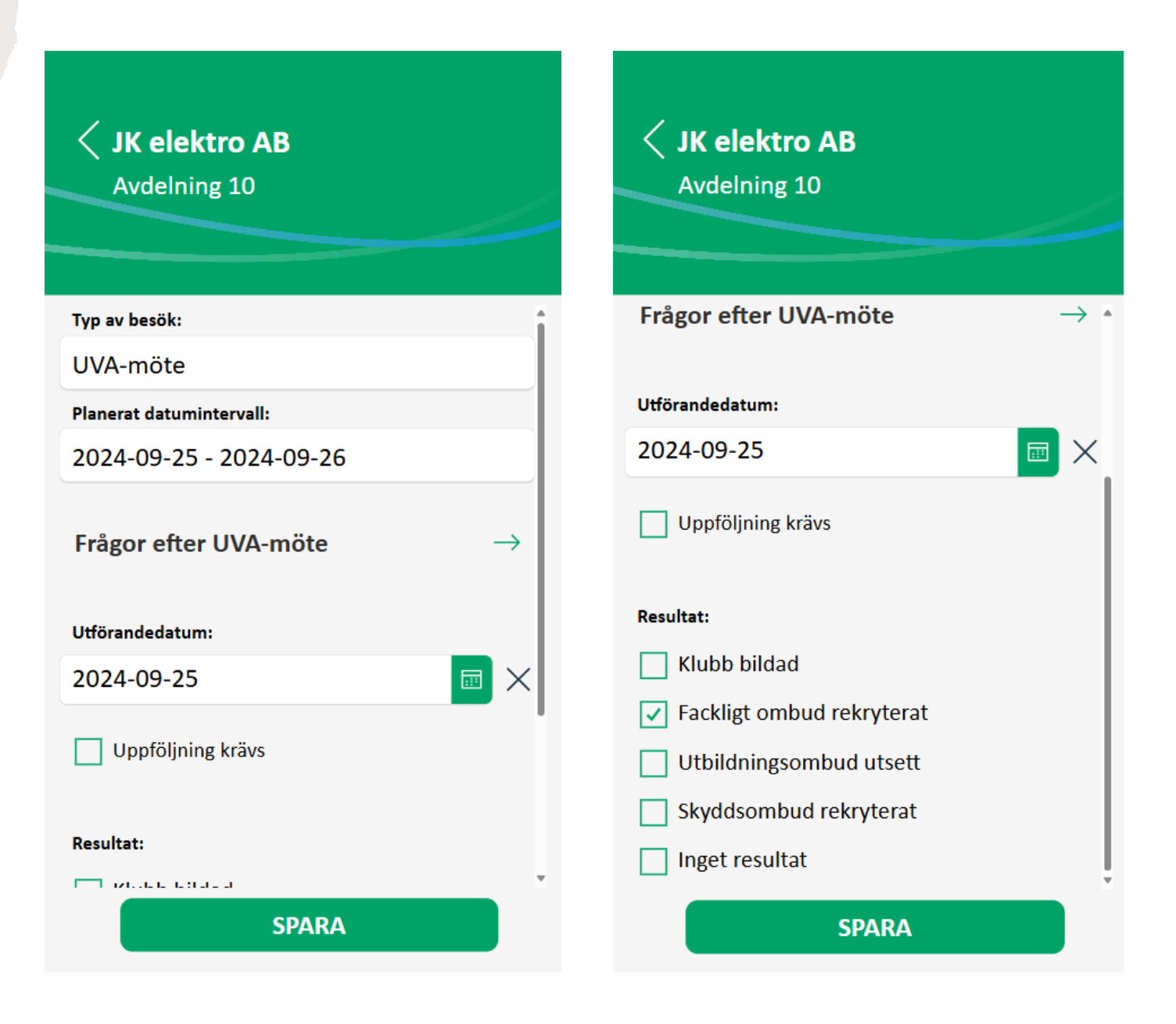

#### Registeringsvyerna

• Från startsidan, klicka på boxen "Registrera oplanerade besök" för att skapa spontanregistreringar.

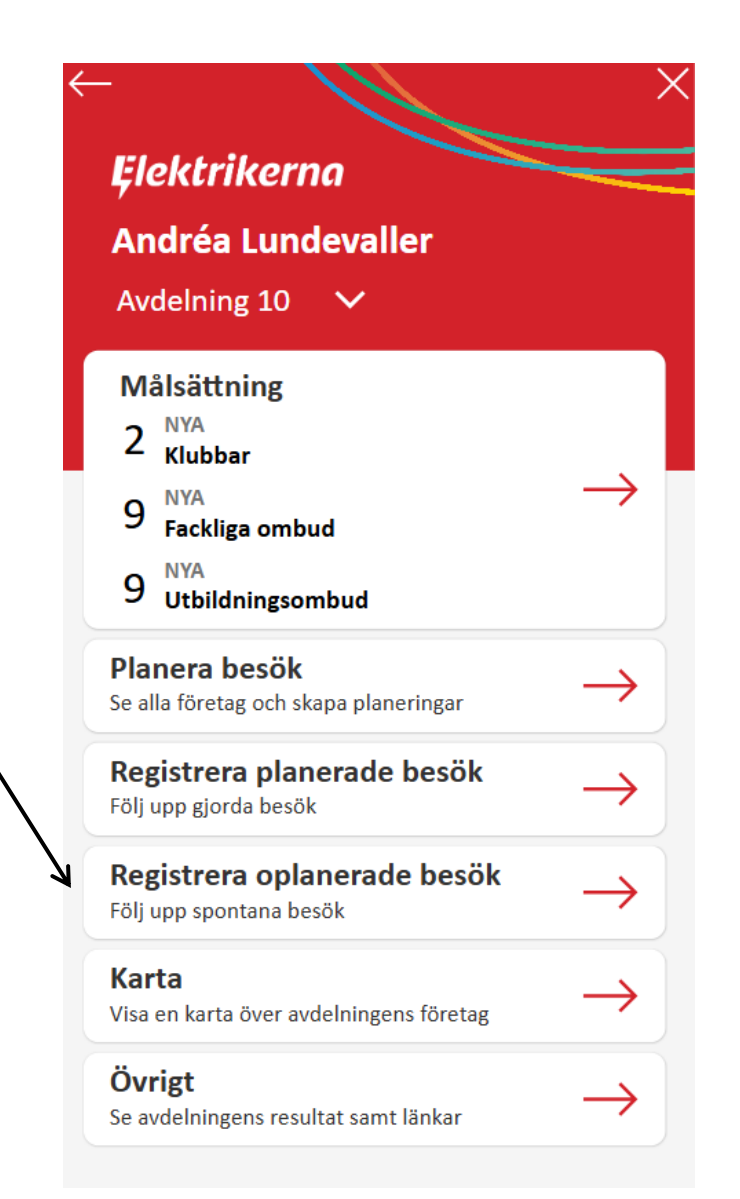

#### Registrera oplanerade besök

- I vyn för att skapa spontanregistreringar ser du en lista över alla avdelningens företag.
- Du kan söka efter ett företags namn genom att skriva i sökrutan.
- Klicka på ett företagskort för att göra en spontanregistrering.
- Klicka på pil tillbaka för att komma till föregående sida.

| <b>Registrera</b> Avdelning 10                  | ·             |
|-------------------------------------------------|---------------|
| Sök                                             |               |
| 2EL i Lidköning AB Lidköning                    | 77 företag    |
| Antal medlemmar: 1                              | $\rightarrow$ |
| Altar planeringar: 0<br>AH Energy AB, Klövedal  |               |
| Antal medlemmar: 7                              | $\rightarrow$ |
| Antal planeringar: 0 Assemblin FLAB Stepungsund |               |
| Antal medlemmar: 19                             | $\rightarrow$ |
| Antal planeringar: 0                            |               |
| Assemblin El AB, Åmål                           |               |
| Antal medlemmar: 4                              | $\rightarrow$ |
| Antal planeringar: 1                            |               |
| Assemblin El AB, Alingsås                       | $\rightarrow$ |
| Antai mediemmar: 38                             |               |

#### Registrera oplanerade besök

- När du valt ett företag på föregående vy kommer du till en vy för att registrera ditt besök.
- Fyll i alla fälten för att skapa en registrering.
- Scrolla nedåt på vyn för att se alla fält.
- Klicka på "SPARA" för att spara registreringen.
- Om du utfört ett UVA-möte syns rutan "Frågor efter UVAmöte". Där kan du klicka vidare in till formuläret för frågor efter UVA-möte som tas emot av Medlemscenter.
- Det som skiljer en spontanregistrering från en vanlig registrering är att du även behöver fylla i avsikt och typ av besök.

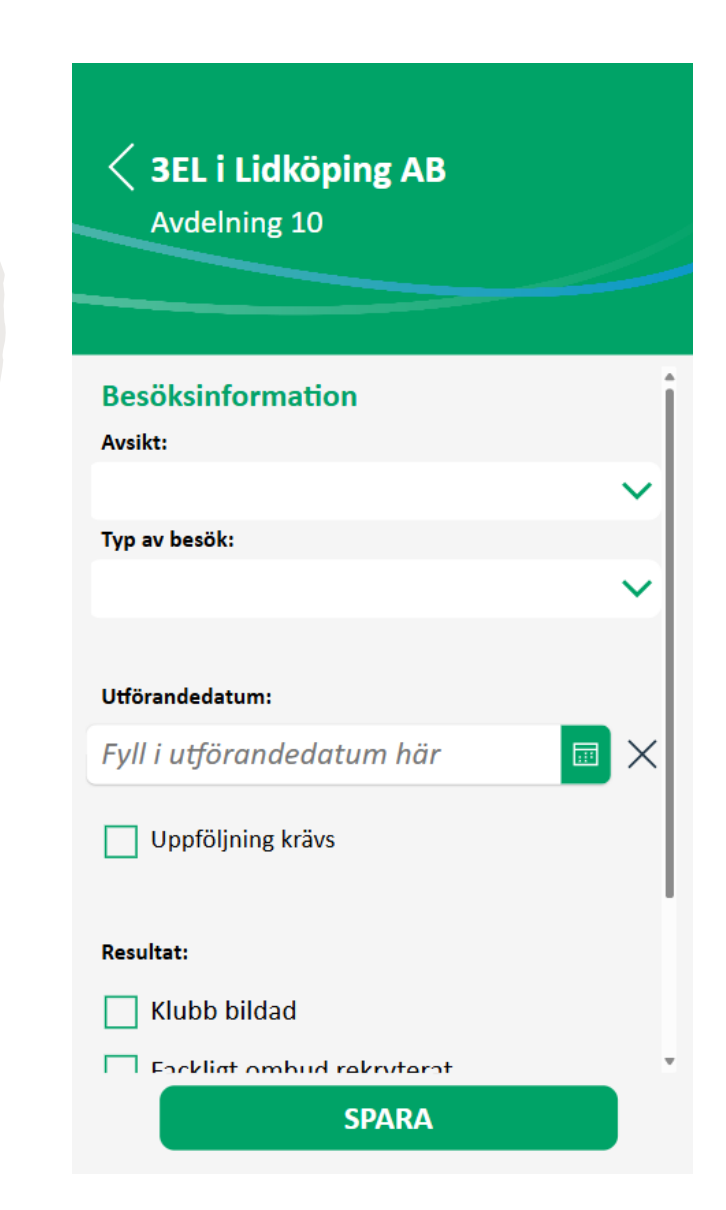

# Kartvyn

#### Kartvyn

• Från startsidan, klicka på boxen "Karta".

|                                                                | )             |
|----------------------------------------------------------------|---------------|
| Elektrikerna                                                   |               |
| Andréa Lundevaller<br>Avdelning 10 🗸                           |               |
| Målsättning<br>2 <sup>NYA</sup><br>Klubbar<br>9 <sup>NYA</sup> | $\rightarrow$ |
| 9 NYA<br>Utbildningsombud                                      |               |
| <b>Planera besök</b><br>Se alla företag och skapa planeringar  | $\rightarrow$ |
| <b>Registrera planerade besök</b><br>Följ upp gjorda besök     | $\rightarrow$ |
| <b>Registrera oplanerade besök</b><br>Följ upp spontana besök  | $\rightarrow$ |
| <b>Karta</b><br>Visa en karta över avdelningens företag        | $\rightarrow$ |
| <b>Övrigt</b><br>Se avdelningens resultat samt länkar          | $\rightarrow$ |

#### Kartvyn

Inplanerade besök Planerbara företag Företag utan klubb Företag utan fackligt ombud Företag utan utbildningsombud Övriga besök

- I kartan syns utsatta nålar för din avdelnings företag.
- Filtrera genom att välja i rullistan:
  - Inplanerade besök (där en planering är skapad).
  - Planerbara företag (företag som saknar klubb/fackligt ombud/utbildingsombud).
  - Företag utan klubb
  - Företag utan fackligt ombud
  - Företag utan utbildningsombud
  - Övriga besök
- Kartnålarna visar:
  - o Röd Planerat, ej utfört besök.
  - Orange Påbörjat men ej slutfört besök (man har gjort ett besök och lagt in att man vill göra en uppföljning som inte är utförd än).
  - Grön Slutfört besök.
  - Grå Företag som saknar planering.
  - $\circ~$  Vit Övriga företag.

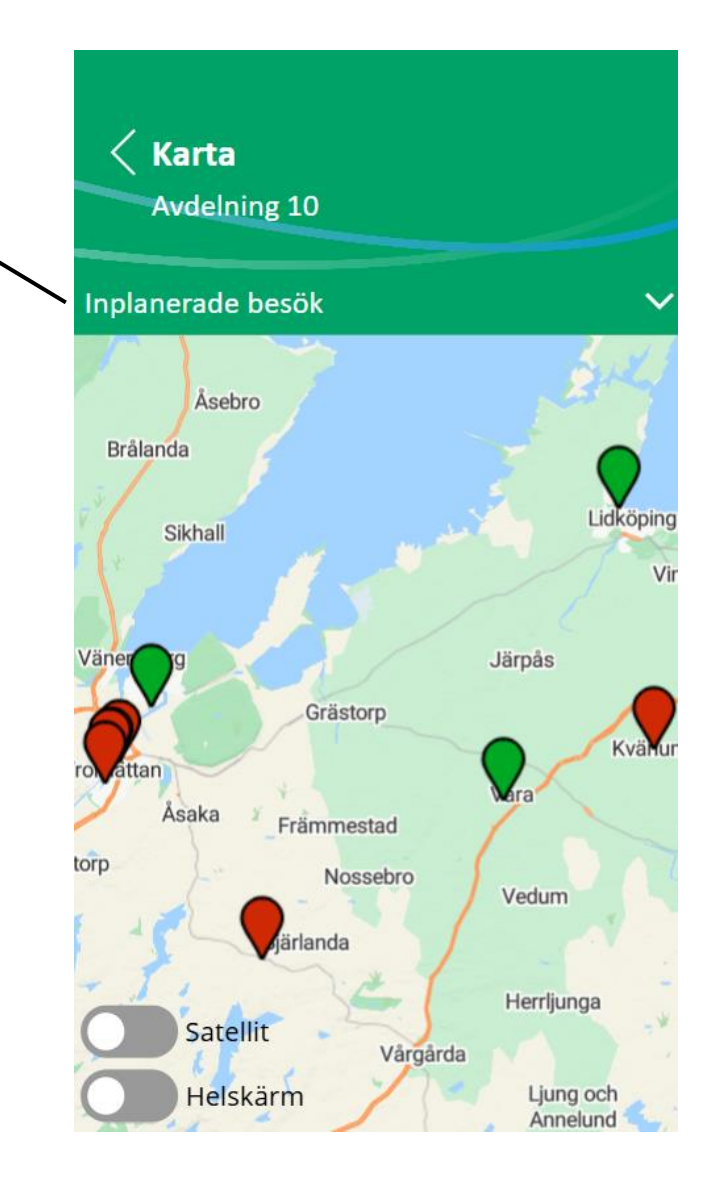

#### Kartvyn – kartnål

- Om du klickar på en kartnål får du upp en informationsruta för det aktuella företaget.
- Klicka på krysset för att stänga informationsrutan.

|  | Företagsnamn        | El-Otto i Kungälv AB                     |
|--|---------------------|------------------------------------------|
|  | Adress              | Traktorgatan 7                           |
|  | Postnummer          | 44240                                    |
|  | Postort             | Kungälv                                  |
|  | Telefonnummer       | 030394690                                |
|  | Antal medlemmar     | 25                                       |
|  | Organisationsnummer | 556313-2512                              |
|  | Avtalsområde        | Installationsavtalet<br>(Centralt avtal) |

#### Inställningar i kartvyn

- Klicka på satellit-knappen om du vill se kartan i satellitläge.
- Klicka på Helskärm för att kartan ska synas på hela mobilskärmen.

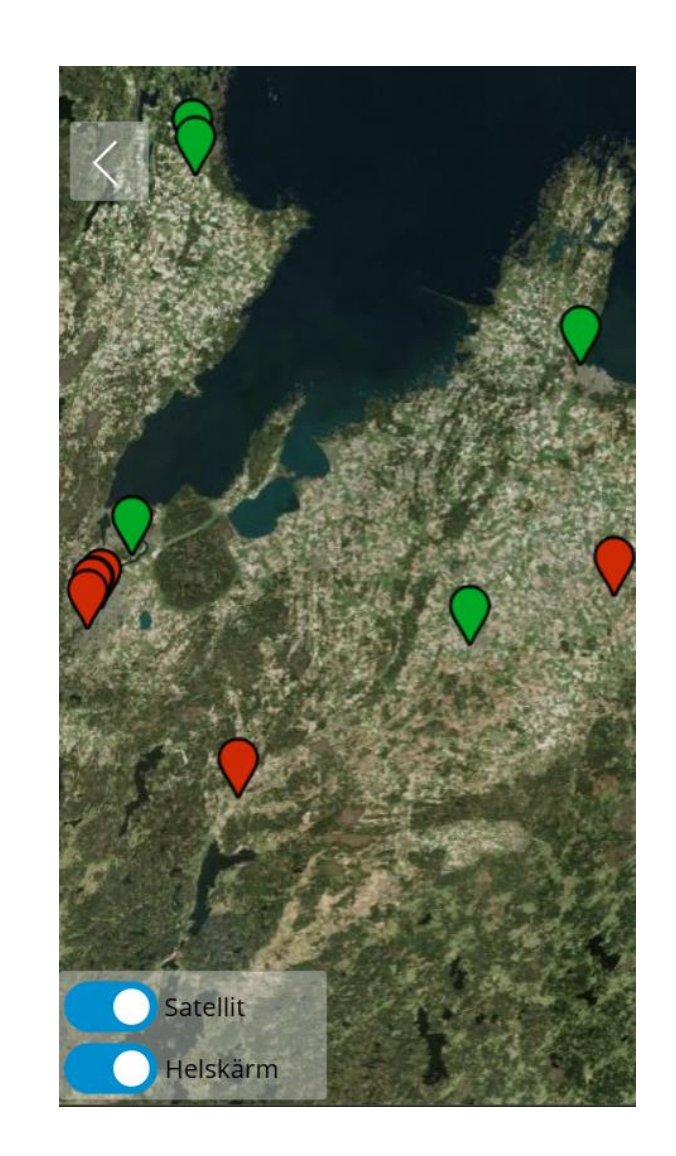

# Övrigt-vyerna

# Övrigtvyerna

• Från startsidan, klicka på boxen "Övrigt".

| $\leftarrow$ |                                                           | >             |
|--------------|-----------------------------------------------------------|---------------|
|              | Ęlektrikerna                                              |               |
|              | Andréa Lundevaller                                        |               |
|              | Avdelning 10 🗸                                            |               |
| Γ            | Målsättning                                               |               |
|              | 2 Klubbar                                                 |               |
|              | 9 NYA<br>Fackliga ombud                                   | $\rightarrow$ |
|              | 9 NYA<br>Utbildningsombud                                 |               |
|              | Planera besök                                             | $\rightarrow$ |
| S            | e alla företag och skapa planeringar                      |               |
| F            | <b>Registrera planerade besök</b><br>ölj upp gjorda besök | $\rightarrow$ |
| F            | Registrera oplanerade besök<br>ölj upp spontana besök     | $\rightarrow$ |
|              | <b>Karta</b><br>/isa en karta över avdelningens företag   | $\rightarrow$ |
| 4            | Övrigt                                                    | $\rightarrow$ |

#### Alternativ i övrigtvyn

- Mitt resultat här kan du se statistik på hur många besök du har inplanerade och hur många som är utförda.
- Avdelningens resultat här kan du se statistik på avdelningens besök och måluppfyllnad.
- Mina mål här kan du planera dina egna mål (syns bara för ombudsmän och uppsökare).
- Länkar här finns länkar så du kan klicka dig fram till "bra att ha"-information.
- Användarguide här finns en direktlänk till denna guide

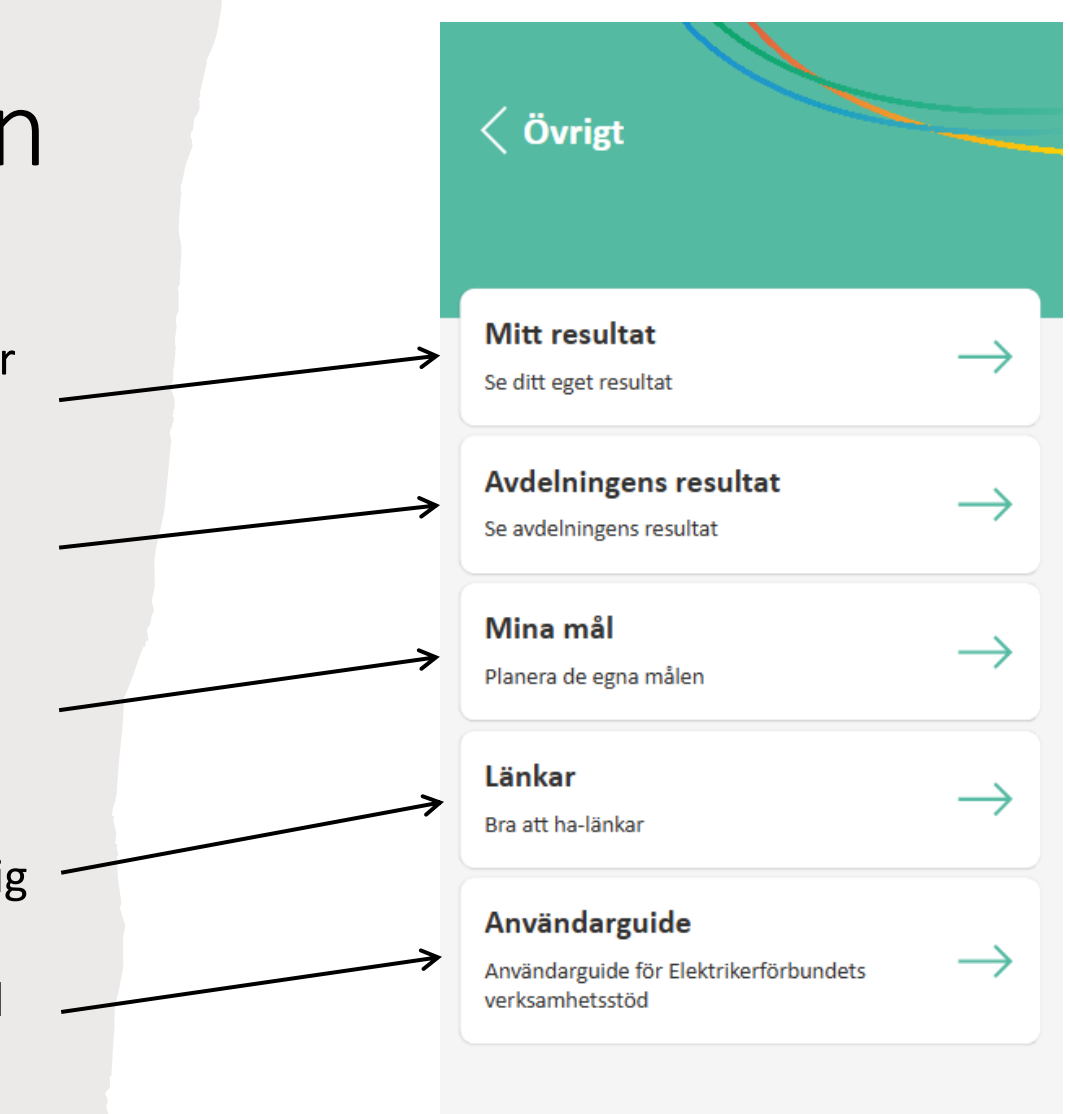

#### Mitt resultat

• Här ser du resultat för de besök du är tilldelad på den aktuella avdelningen.

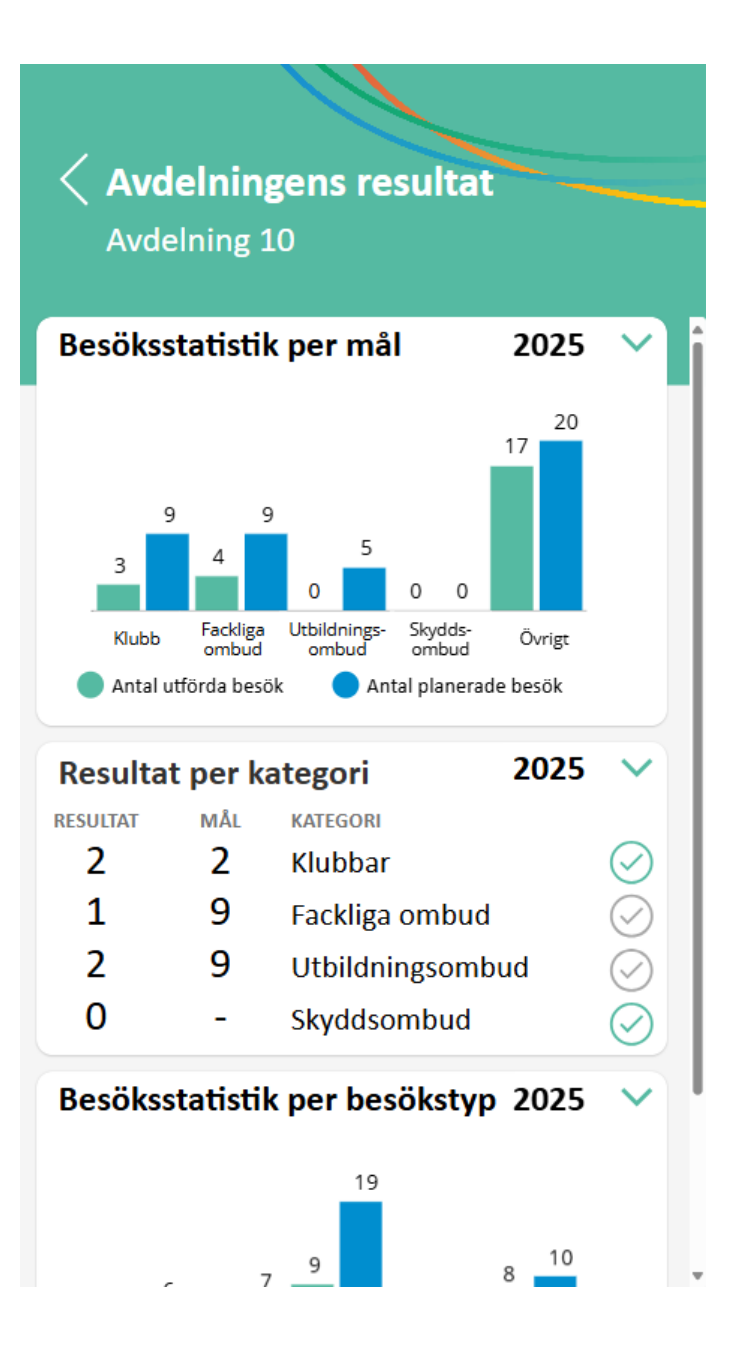

## Avdelningens resultat

• Här ser du hela avdelningens resultat.

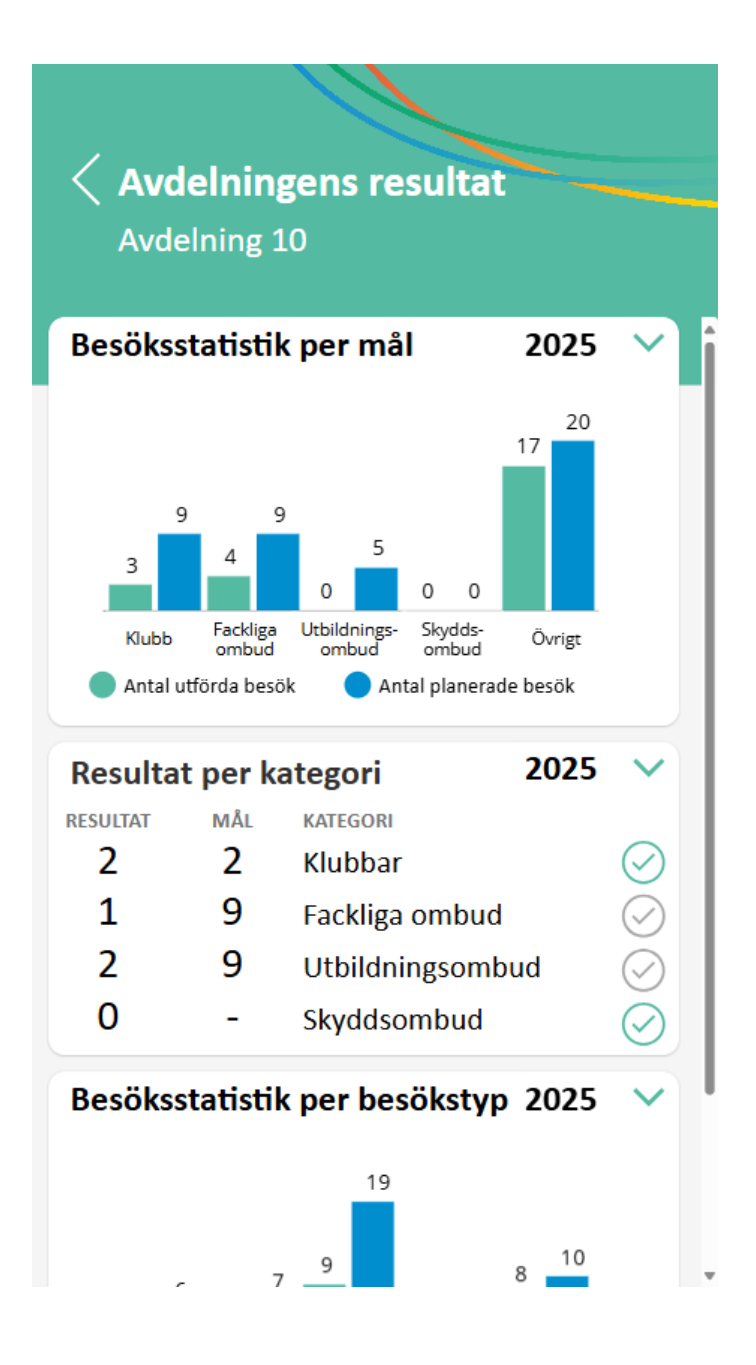

#### Mina mål

- När du klickar på "Mina mål" kommer du till en vy för att fylla i en personlig målsättning.
- Målsättningen syns enbart för dig själv.
- Ange dina mål i siffror
- Klicka på spara för att spara inmatningen.
- Klicka på pil tillbaka för att komma till föregående sida.

| ( Målsättr                     | ningsvy                             |
|--------------------------------|-------------------------------------|
|                                |                                     |
| Klubbar<br>Ange hur många klul | bbar som ska bildas under året      |
| 0                              |                                     |
| Fackliga om                    | bud                                 |
| Ange hur många nya             | i fackliga ombud som ska rekrytera: |
| 0                              |                                     |
| Utbildnings                    | ombud                               |
| Ange hur många nya             | utbildningsombud som ska utses      |
| 0                              |                                     |
|                                | SPARA                               |

#### Länkar

Klicka på den länk som du vill ha mer information om så slussas du vidare till Elektrikernas sidor.

| ( Länkar                                                                             |  |
|--------------------------------------------------------------------------------------|--|
| Förtroendevald<br>Bli förtroendevald du också!                                       |  |
| Klubbvalsblankett<br>Länk till klubbvalsblankett och protokoll<br>för nybildad klubb |  |
| Kontaktuppgifter<br>Kontakt, stöd och rådgivning                                     |  |
| <b>Kurser</b><br>Gå en facklig kurs!                                                 |  |
| <b>Lotsen</b><br>Registrera försäkringssamtal för Avtalat -<br>Lotsen                |  |
|                                                                                      |  |

| Kontakt, stöd och rådgivning                                   |               |
|----------------------------------------------------------------|---------------|
| <b>Kurser</b><br>Gå en facklig kurs!                           | $\rightarrow$ |
| Lotsen<br>Registrera försäkringssamtal för Avtalat -<br>Lotsen | $\rightarrow$ |
| Mina sidor<br>För dig som medlem eller förtroendevald          | $\rightarrow$ |
| <b>RSO</b><br>Registrera tid som regionalt<br>skyddsombud      | $\rightarrow$ |
| Utbildningsombud                                               | $\rightarrow$ |

| <ul> <li>Länkar</li> </ul>                               |               |
|----------------------------------------------------------|---------------|
| Inträdesansökan                                          |               |
| Bli medlem direkt via webben                             | ~             |
| Inträdesansökan QR-kod                                   |               |
| QR-kod för medlemsinträde                                | ~             |
| Alla bolag                                               | ~             |
| Sök efter bolag                                          |               |
| Fackligt ombud                                           |               |
| Anmälan till fackligt ombud                              | ~             |
| Försäkringar                                             |               |
| Dina försäkringar genom medlemskap<br>och kollektivavtal | $\rightarrow$ |
| Förtroendevald                                           | _             |
| Rli förtroandavald du ockeål                             | -             |

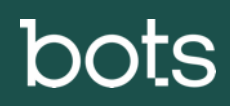

 $\blacklozenge$